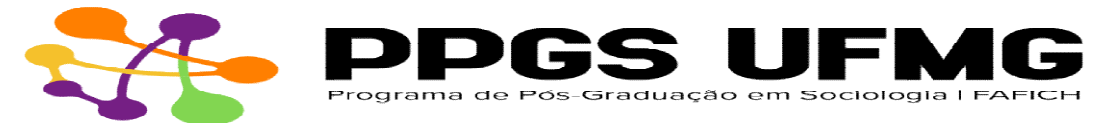

NOVO PROCEDIMENTO PARA EMISSÃO DO HISTÓRICO ESCOLAR

## - Para alunos ou egressos com registro ainda ativo:

Acesse o Minha UFMG → ir a aba "Sistemas"; "Informações Acadêmicas: acesso para alunos da pósgraduação"; em seguida, será direcionado para outra aba com acesso ao seu perfil → aparecerá o nome "Cecom", mas apenas na página web e não em aplicativos android ou iOS.

| Informações |                                                                          | 8928              |
|-------------|--------------------------------------------------------------------------|-------------------|
|             | Universidade Federal de Minas Gerais                                     |                   |
| 3           | Orientações para o Acesso ao Portal CAPES                                |                   |
| 3           | Portal de Periódicos da UFMG                                             |                   |
|             | Quadro de Horários de Ônibus Internos no Campus                          |                   |
|             | Clipping UFMG - Web, Radio, TV                                           |                   |
|             | Clipping UFMG - Jornals e Revistas                                       |                   |
| 3           | Ouvidoria Geral da UFMG                                                  |                   |
| 8           | Lista telefônica da UFMG                                                 |                   |
| Sist        | emas                                                                     | <b>PQAD</b>       |
| Apli        | cações Acadêmicas                                                        |                   |
| 3           | Informações Acadêmicas: acesso para alunos da pós-graduação              |                   |
| 3           | Pós-Graduação: Matrícula                                                 |                   |
| 3           | Pós-Graduação: Solicitação de Marcação de Defesa de Trabalho Final/Exame | e de Qualificação |
| 3           | Repositório de Objetos de Aprendizagem                                   |                   |
| 3           | Sistema de fomento                                                       |                   |
| 3           | Sistema de Informação da Extensão                                        |                   |
| 3           | Sistema Perfil                                                           |                   |
| 3           | UFMG Conhecimento e Cultura: Trabalhos                                   |                   |
| 3           | UFMG Virtual (Moodle)                                                    |                   |
| Apli        | cações Administrativas                                                   |                   |
| 0           | Consultas Eleitorais                                                     |                   |
| 1000        | Sistema de Controle de Acesso aos Espaços Físicos                        |                   |

1. Histórico escolar com QRcode - retirar no link

<u>https://sistemas.ufmg.br/iaWeb</u> 2. Acesse o portal minhaufmg - https://sistemas.ufmg.br/idp/login.jsp

- 3. Utilize o seu login e senha
- 4. Abra nova guia e cole o endereço:

https://sistemas.ufmg.br/iaWeb/principal.do